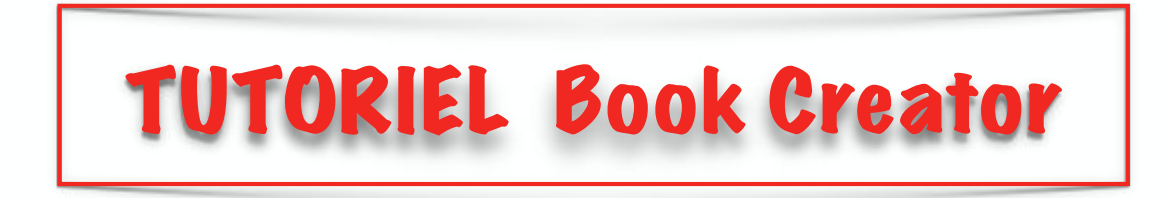

Book Creator est une application qui permet de créer des livres numériques que l'on va pouvoir lire sur ibooks (uniquement sur Apple)

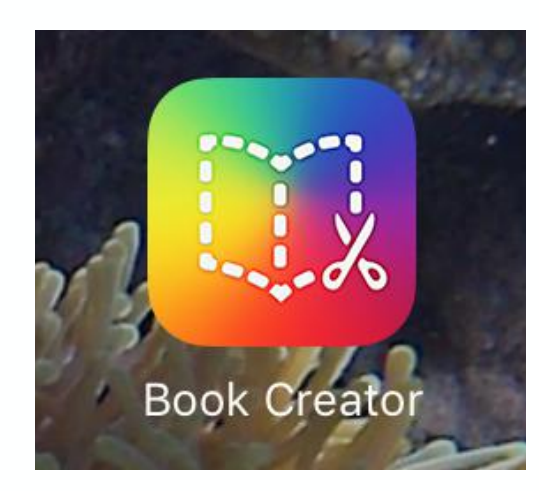

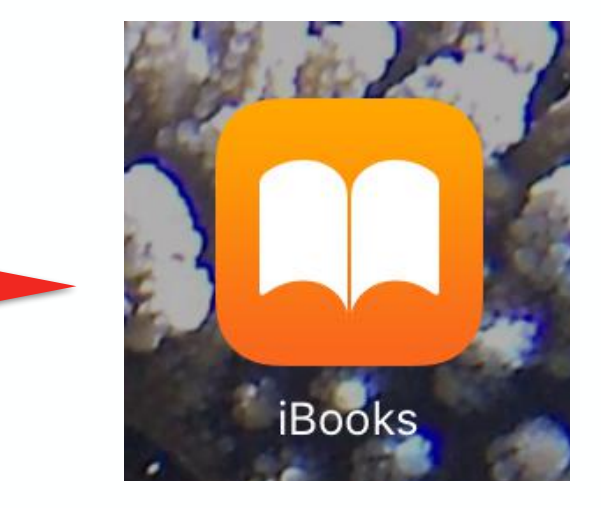

## Pour commencer ...

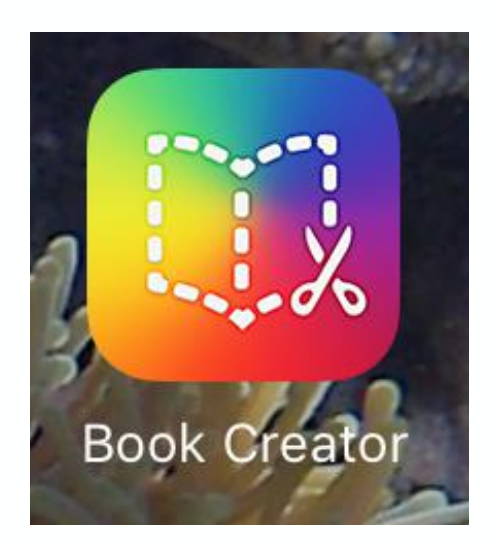

Appuyez sur l'icône pour ouvrir l'application

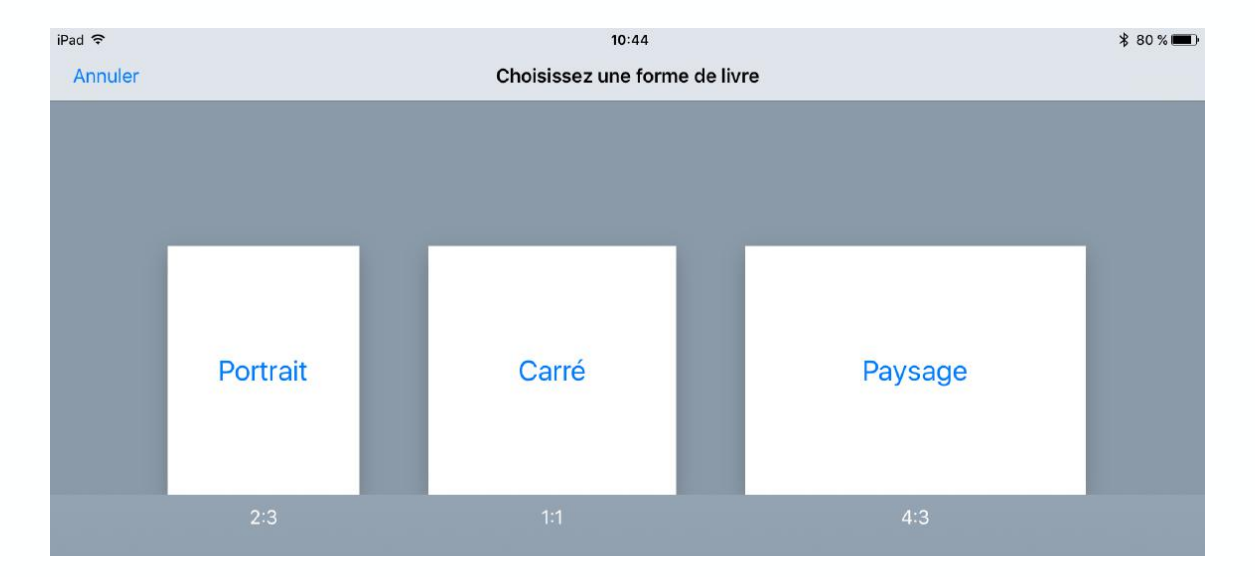

#### Choisissez le format du livre

Exemples de deux formats :

- Paysage - Portrait

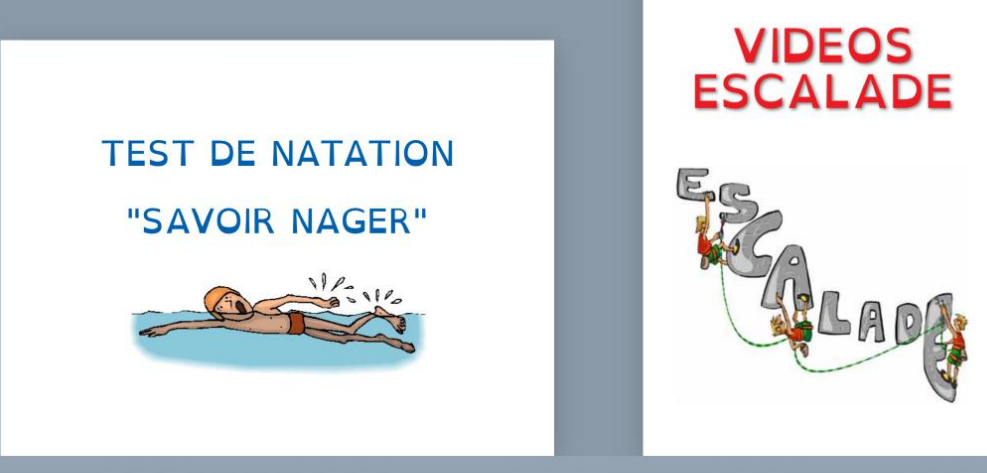

## Pour insérer une image et du texte...

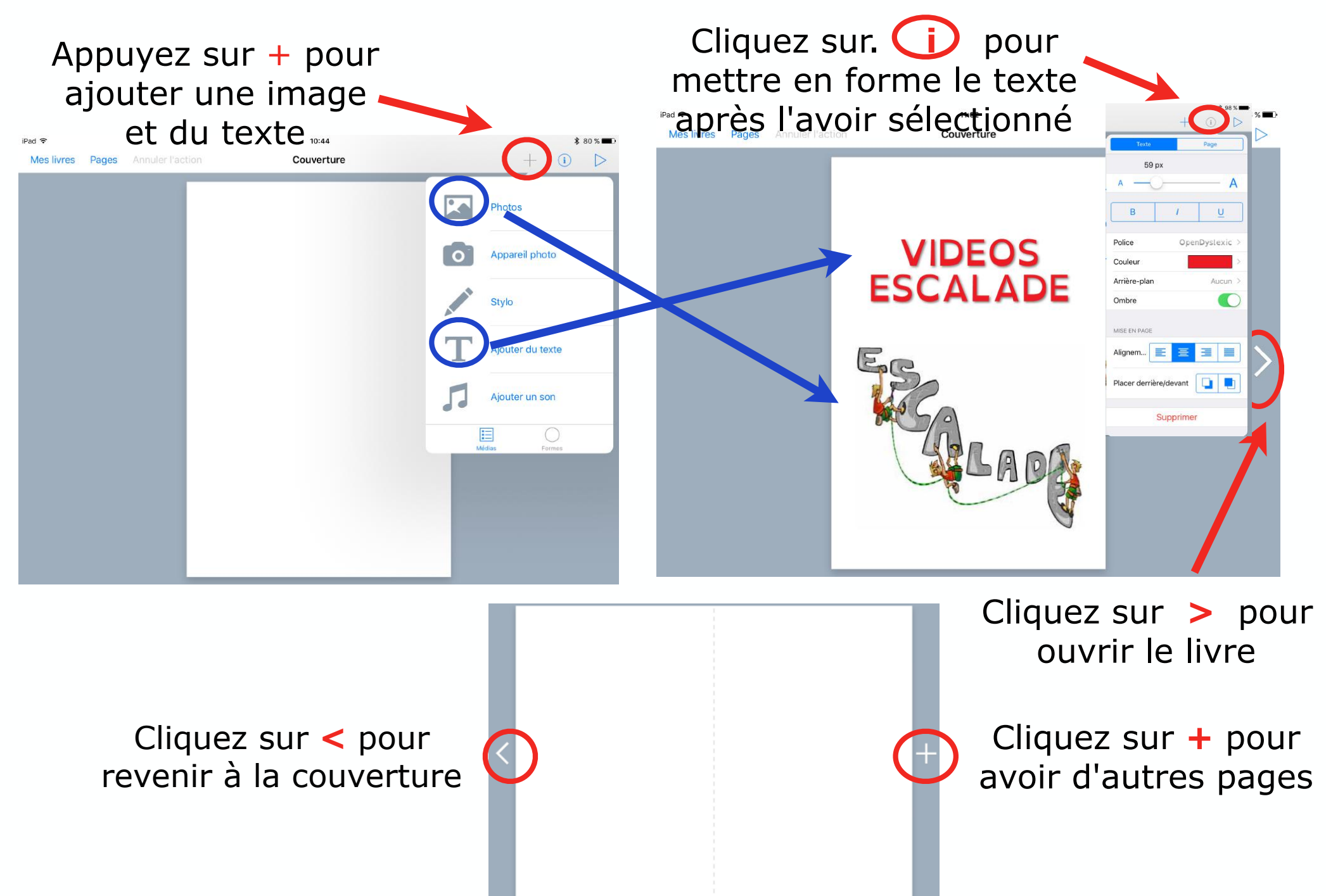

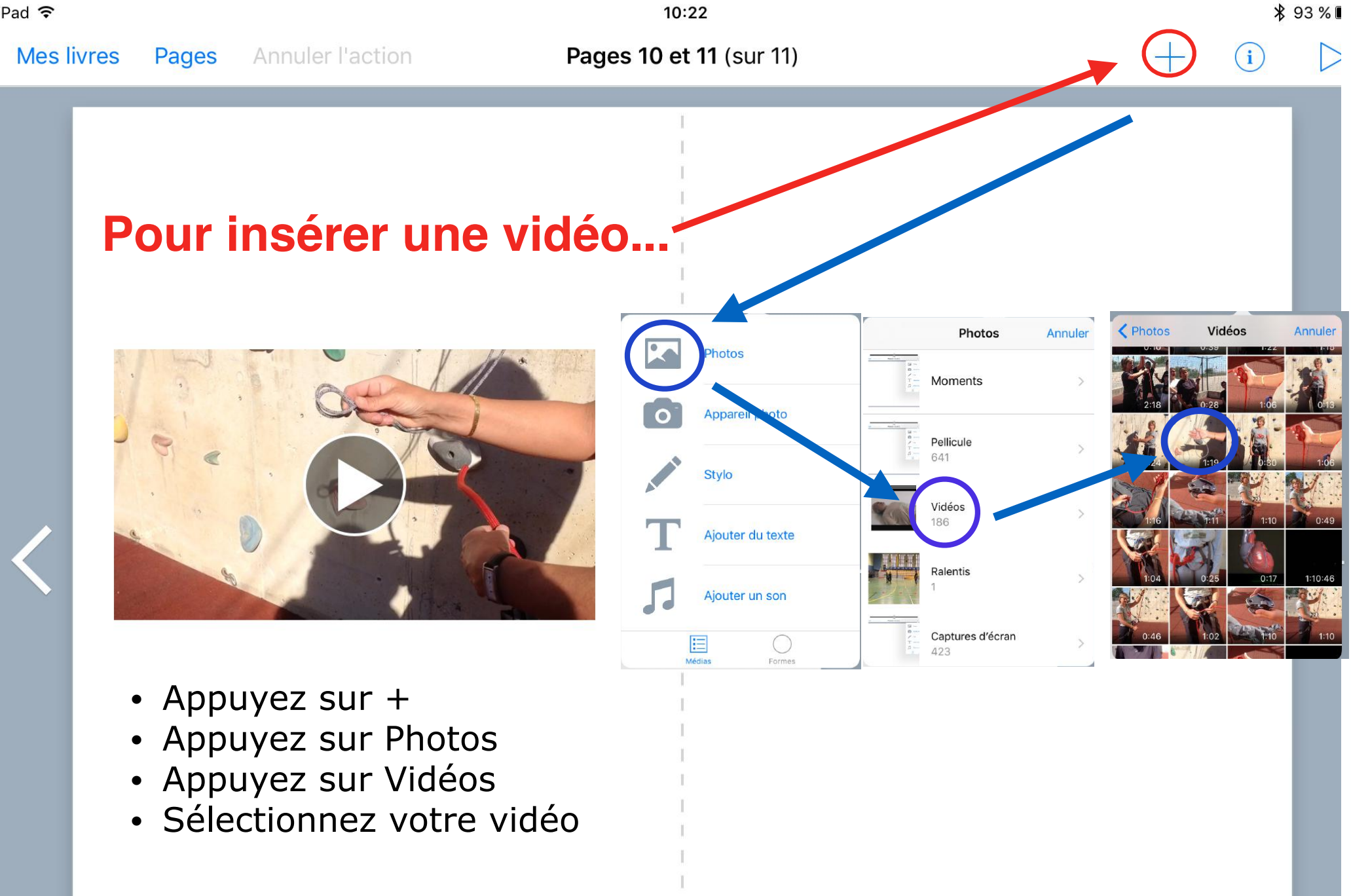

### Utilisation des Documents Videos

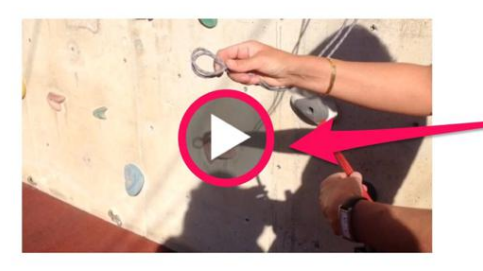

Appuyer sur l'image pour démarrer la vidéo

# 0:34

Appuyer sur l'icône pour mettre la vidéo en plein écran

## Installer la Corde

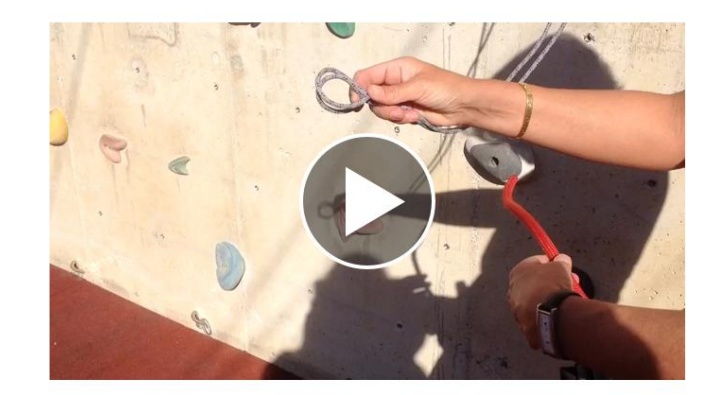

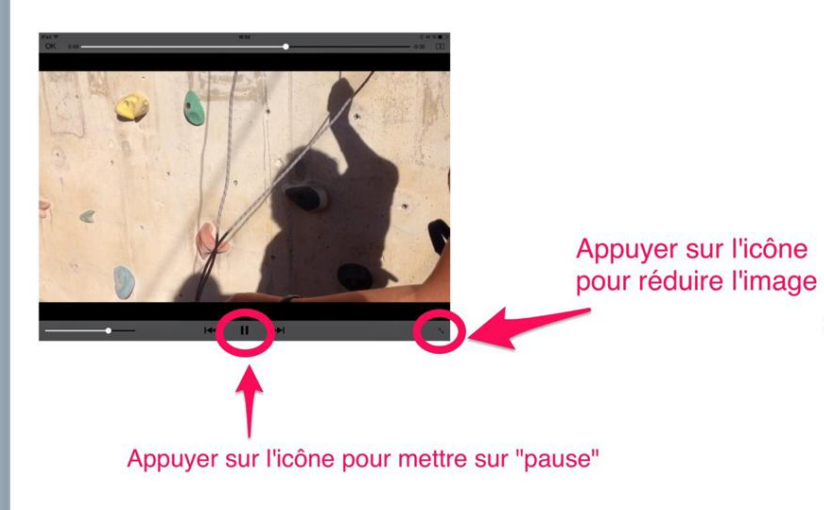

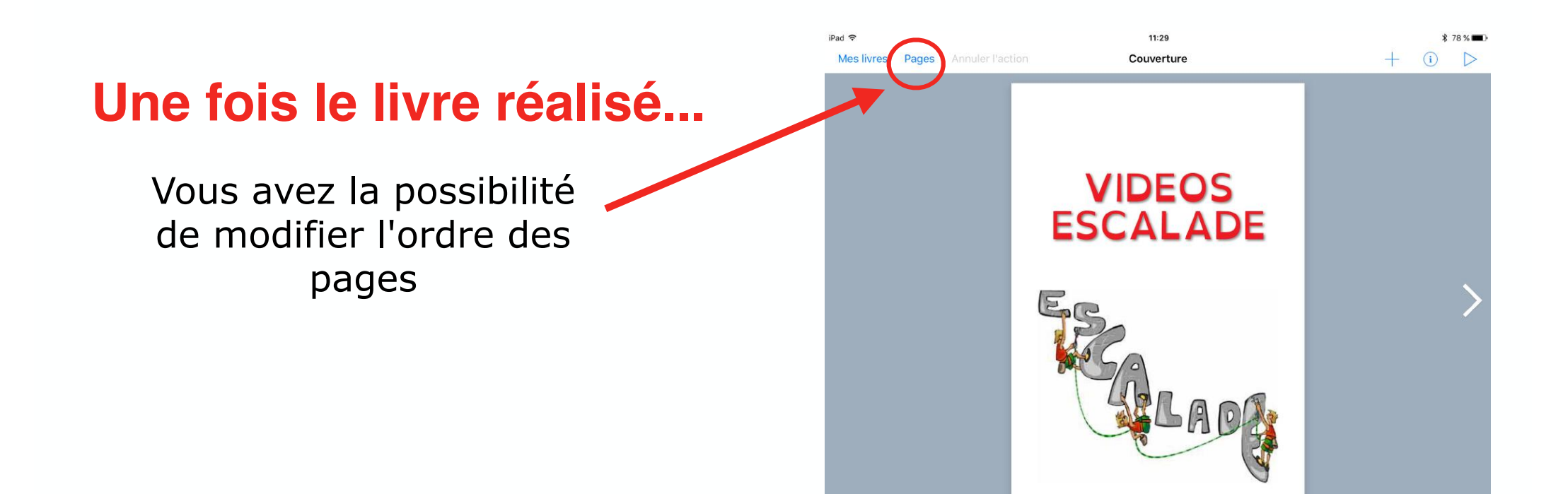

### Maintenez le doigt appuyé sur la page et déplacez-la où vous voulez

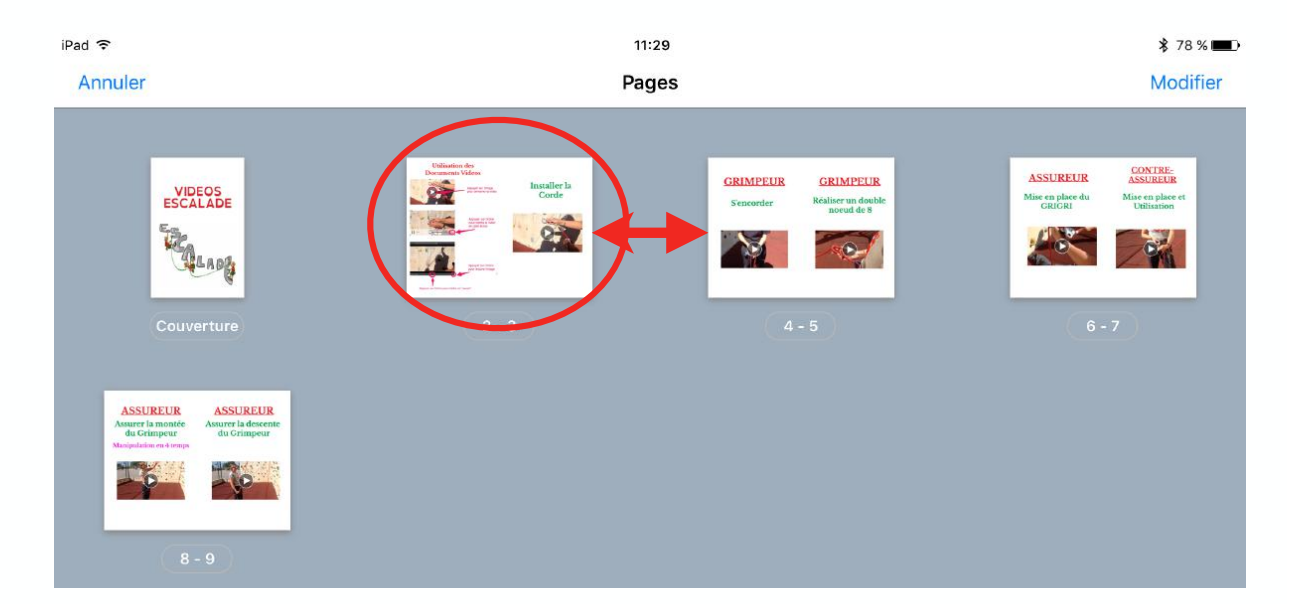

## Une fois le livre réalisé...

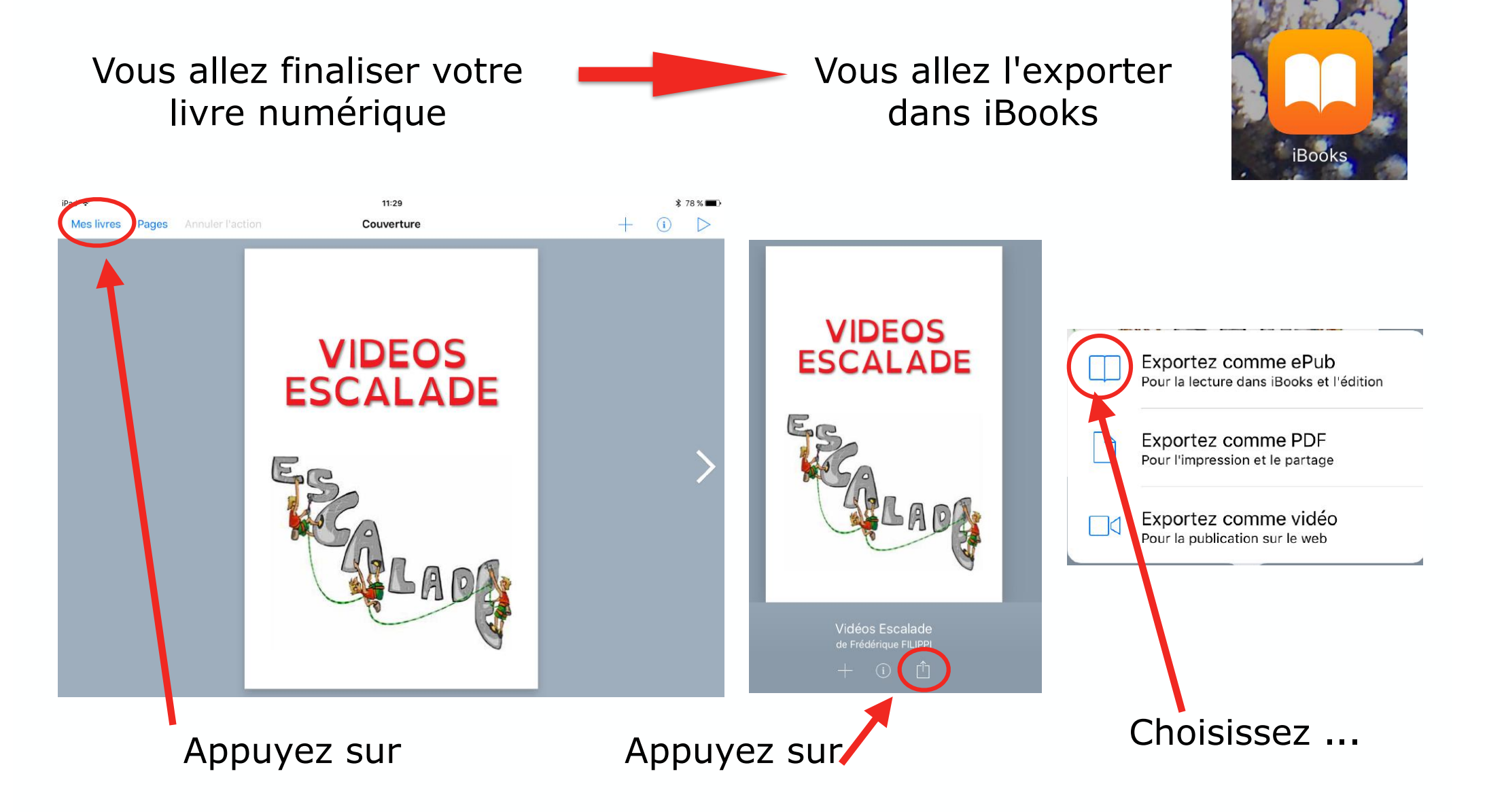